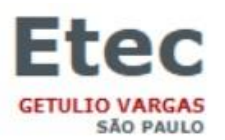

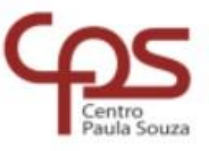

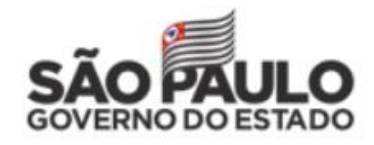

## **INSERINDO FOTOS NO NSA**

> ACESSAR O SITE DA ETEC GETÚLIO VARGAS

www.etecgv.com.br

PROCURAR E CLICAR EM;

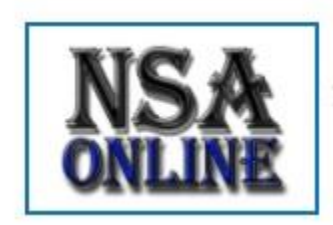

NSA ONLINE Alunos, consultem aqui as menções e faltas. Confira...

- > NA TELA SEGUINTE,
  - $\Rightarrow$  ENTRAR COM SEU LOGIN E SENHA
  - $\Rightarrow$  CLICAR EM; NÃO SOU UM ROBÔ
  - $\Rightarrow$  CLICAR EM ENTRAR
  - ⇒ NÃO ESQUECER QUE O CÓDIGO DA ETEC GETÚLIO VARGAS É 013

|      | NSA - ONLINE                                                                                                    |
|------|----------------------------------------------------------------------------------------------------|
|      | Entrar como: ALUNO Córdigo da Etec: 013 ?<br>RM: Senha do NSA: Senha do NSA: Cordinational de la cordicación de la cordicación de la cordica |
| - 11 | Solicitar nova senha<br>Baixe os aplicativos para Smartphone                                                                                                    |

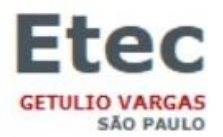

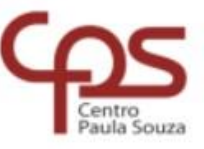

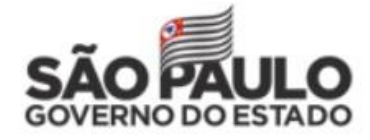

## > NA TELA SEGUINTE, CLICAR EM ALTERAR FOTO;

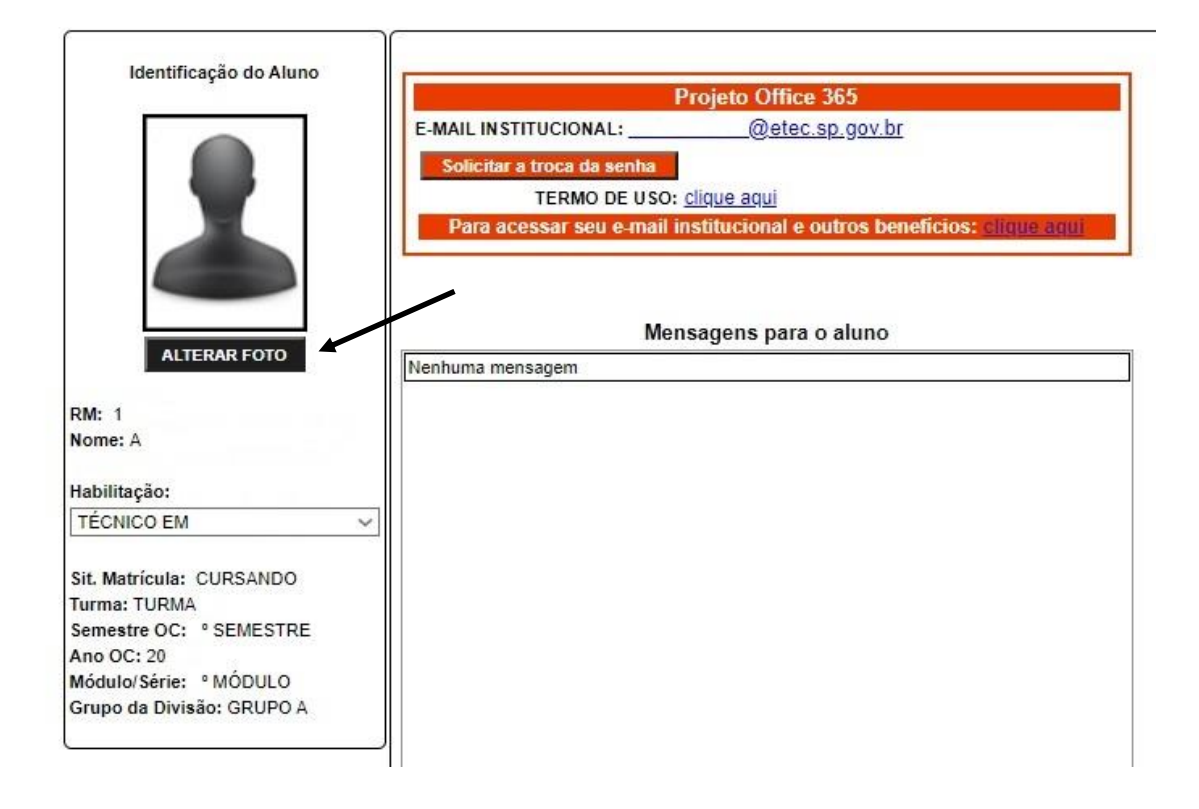

EM SEGUIDA, CLICAR ESCOLHER ARQUIVO, PARA SELECIONAR O LOCAL ONDE ESTÁ SUA FOTO, CLICAR EM CARREGAR; ATENCÃO: OBSERVAR O FORMATO DO AROLUNO A SER INSERIDO.

ATENÇÃO: OBSERVAR O FORMATO DO ARQUIVO A SER INSERIDO

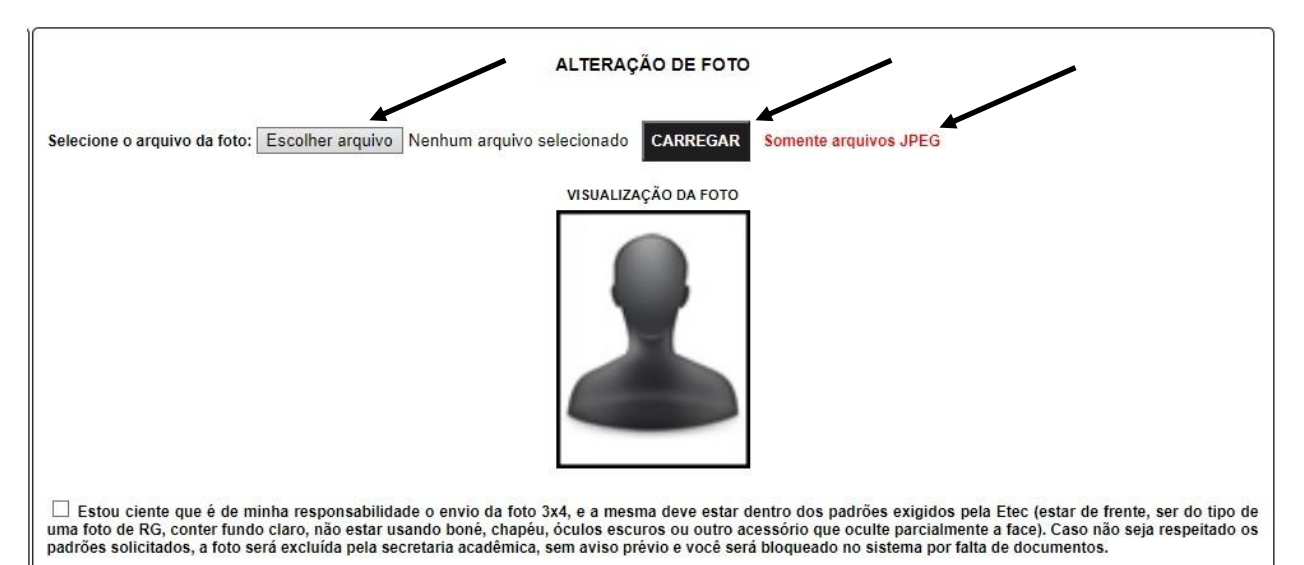

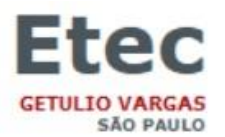

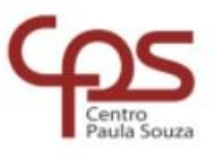

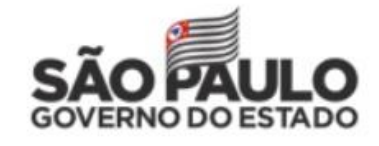

TENDO SIDO CARREGADA A FOTO, CLICAR NA CAIXA DE DIÁLOGO CONFORME INDICADO ABAIXO;

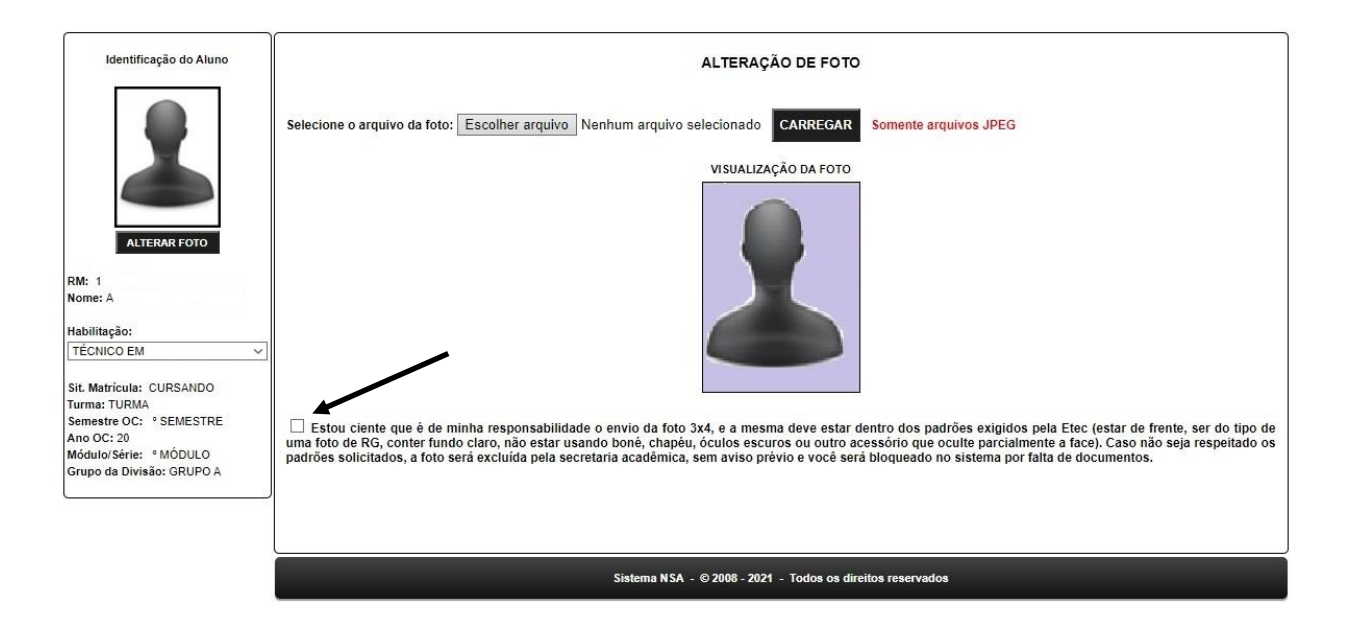

TENDO SIDO CLICADO NA CAIXA DE DIÁLOGO CONFORME INDICADO ACIMA, FICA LIBERADA A OPÇÃO SALVAR FOTO, BASTA DAR UM CLIQUE E SUA FOTO ESTARÁ SALVA NO NSA.

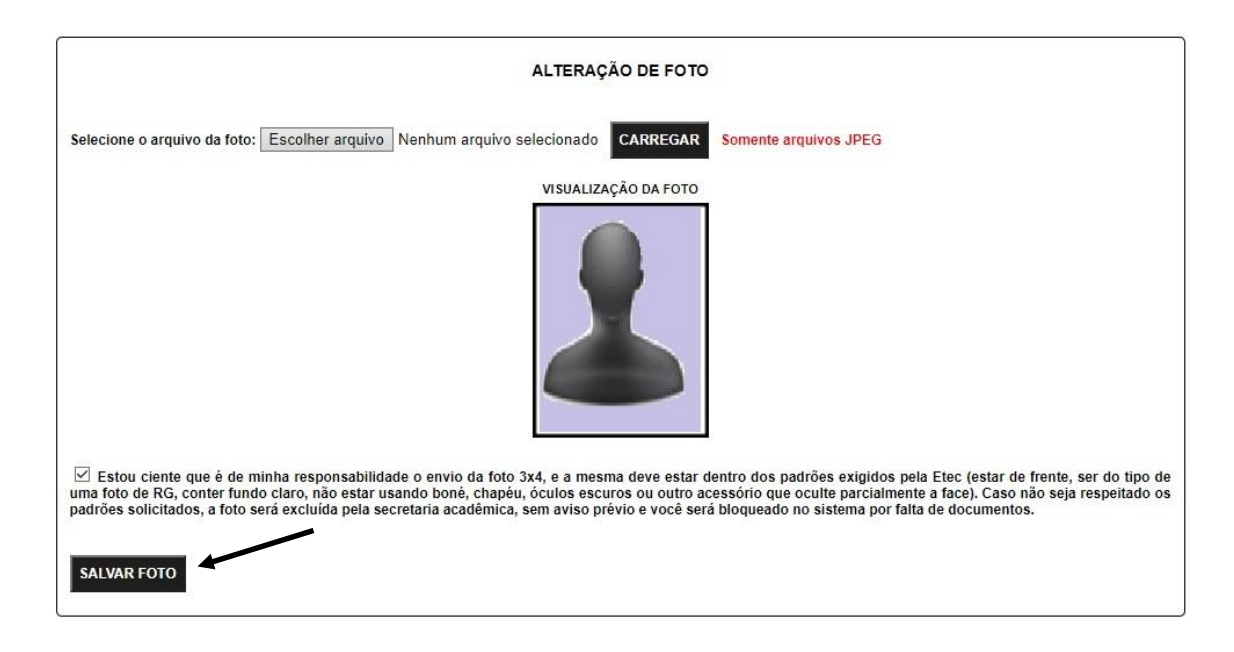